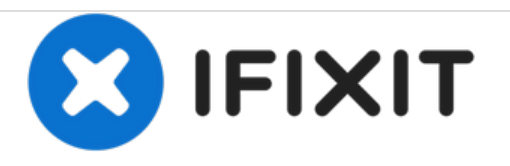

# VTech MobiGo Touch Learning System Buttons Replacement

How to remove and replace the two grey buttons next to the screen.

Written By: Daniel Kresge

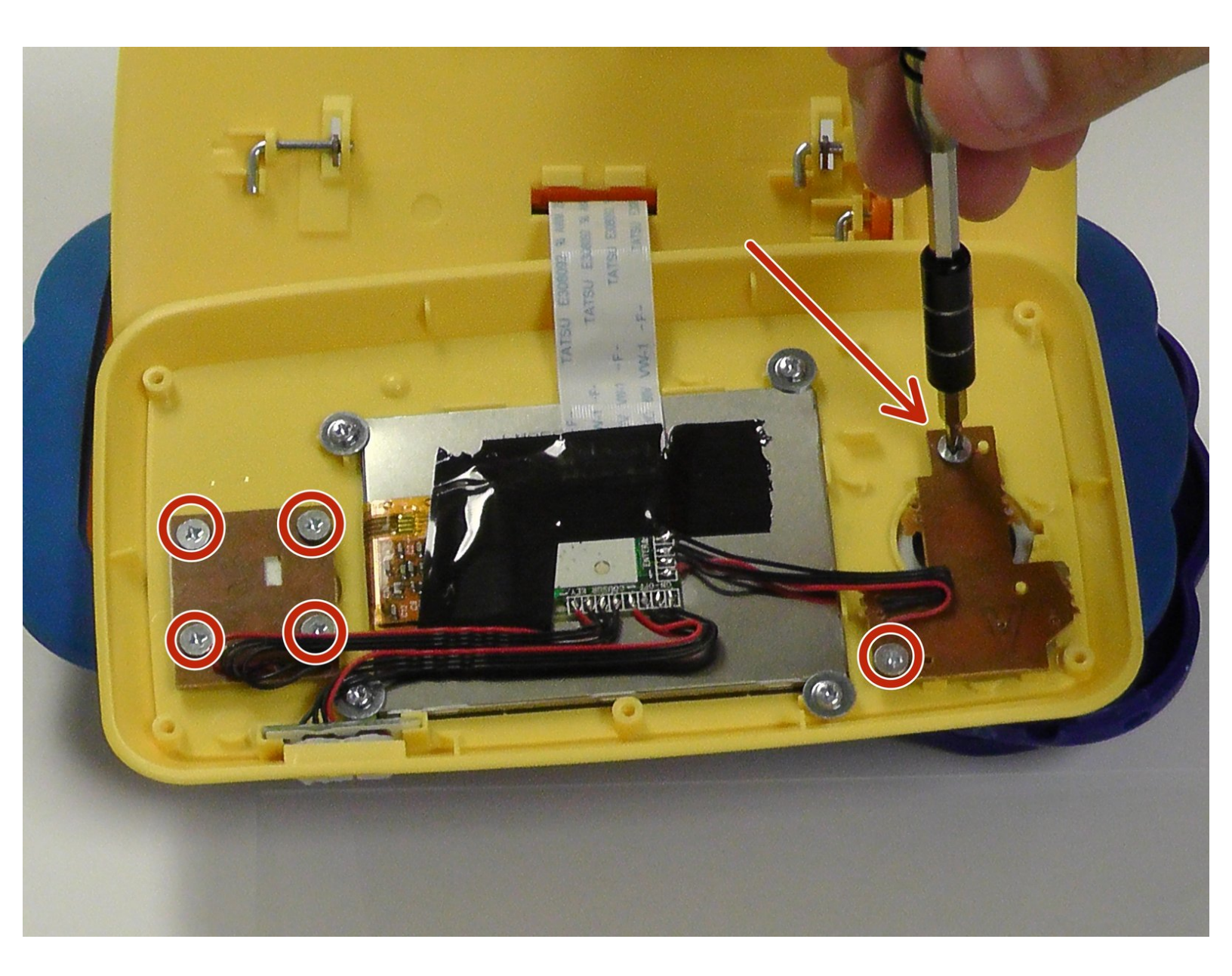

# INTRODUCTION

This guide show users how they can replace the buttons of the device.

# **TOOLS:**

- Magnetic Project Mat (1)
- Metal Spudger (1)
- iFixit Opening Tools (1)
- Screwdriver (1)

#### Step 1 — Case

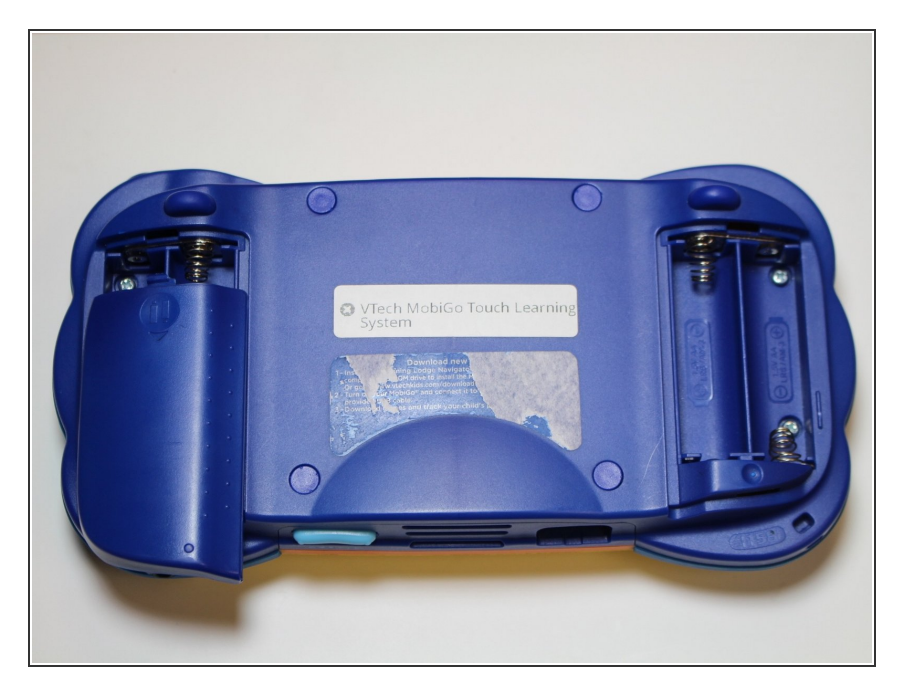

• Remove the battery covers and the four batteries.

## Step 2

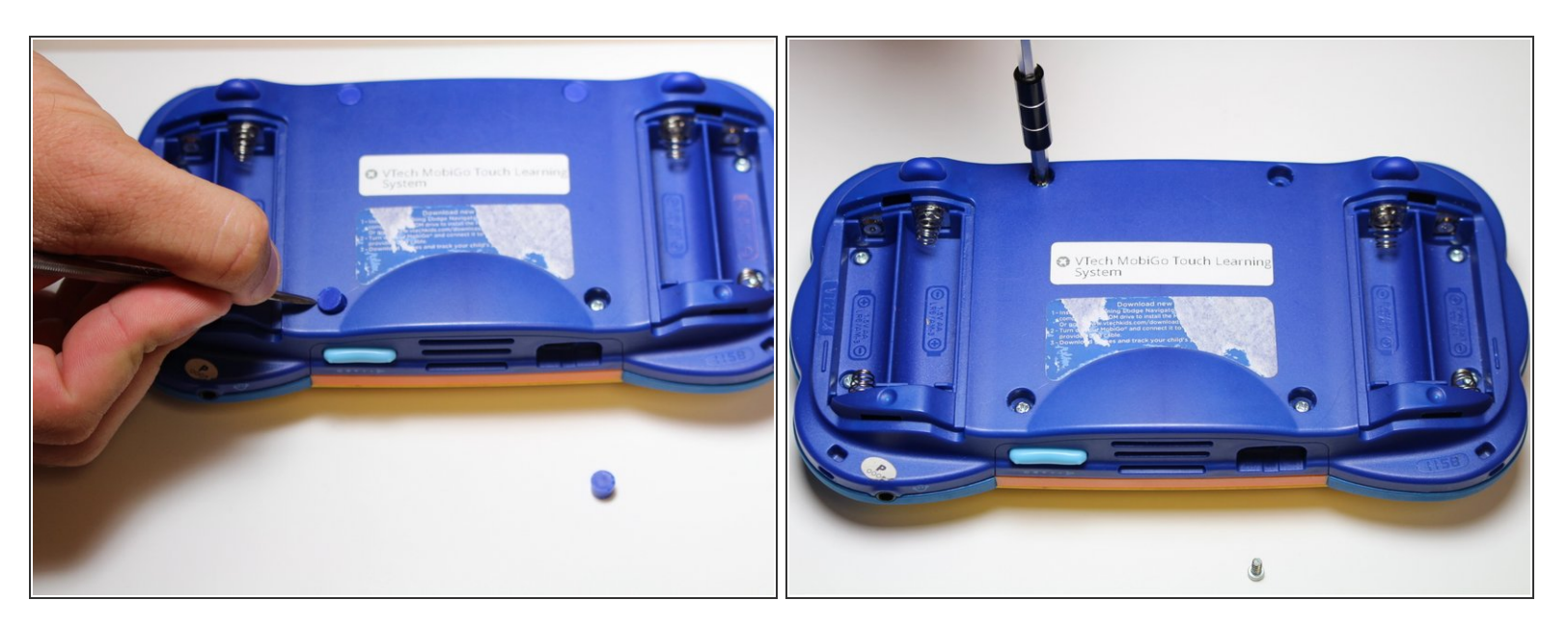

- Remove the four plastic caps with a metal spudger to expose the 6.0 mm Philips JIS #0 case screws.
- Remove the eight 6.0 mm JIS #0 case screws.

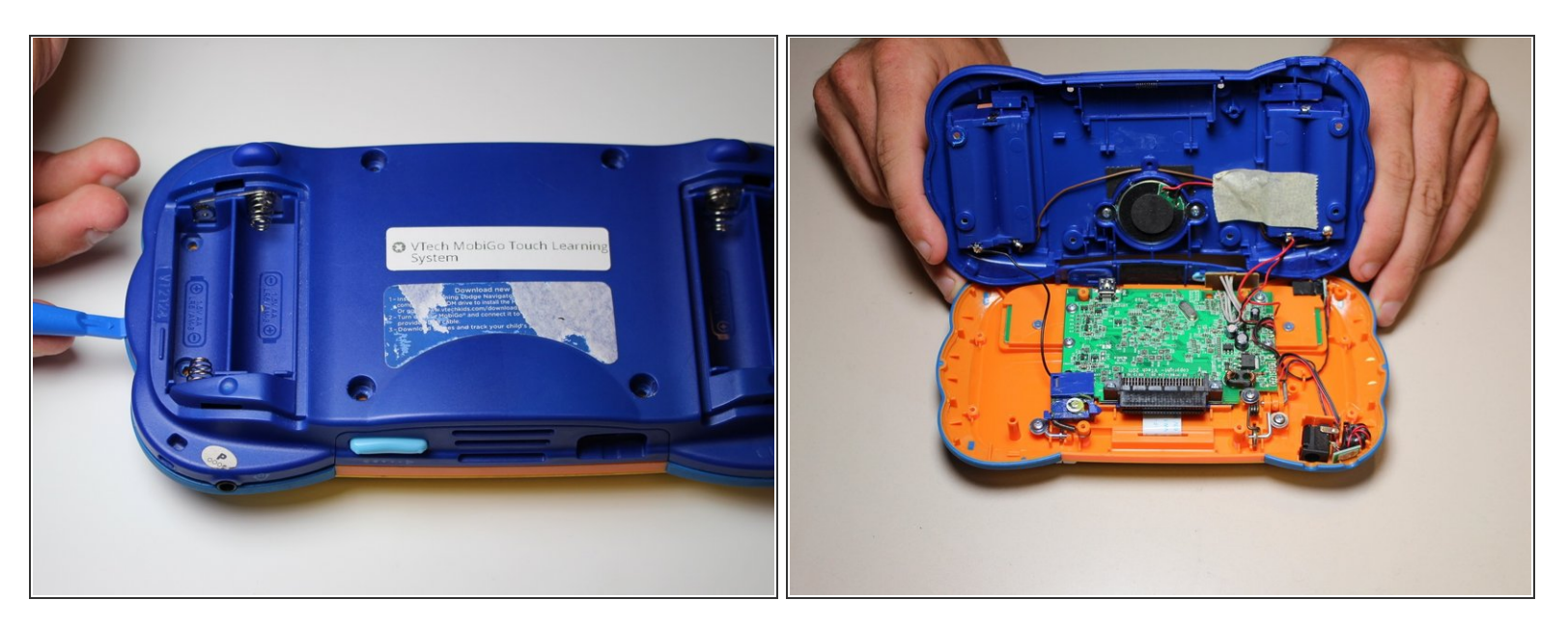

Using a plastic opening tool, separate the two pieces of the case carefully.

#### Step 4 — Disassembling VTech MobiGo Touch Learning System Screen Enclosure

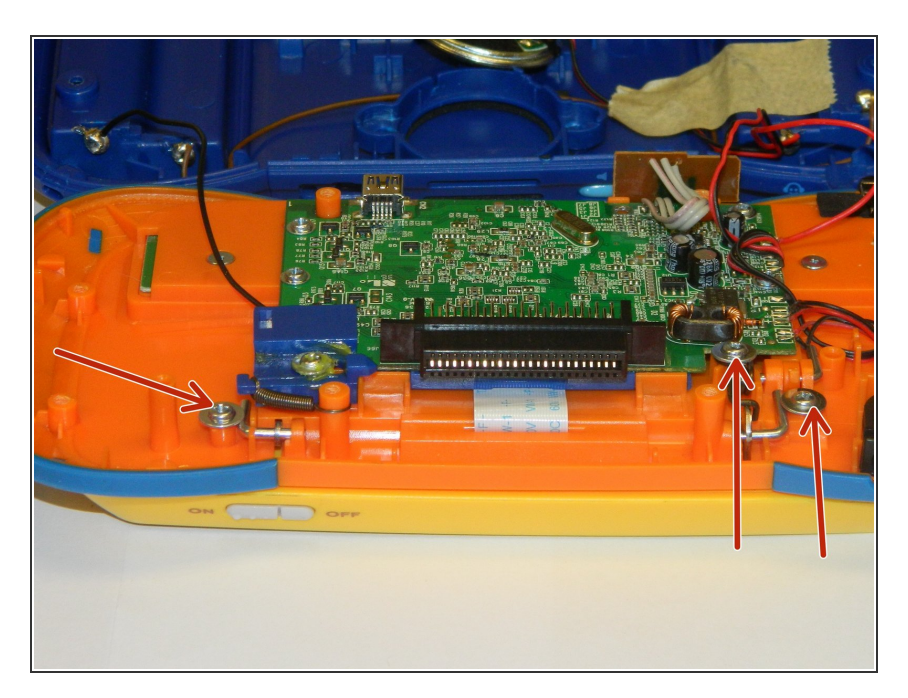

 Remove the three 4.0 mm Philips J0 screws holding the "L" shaped brackets in place.

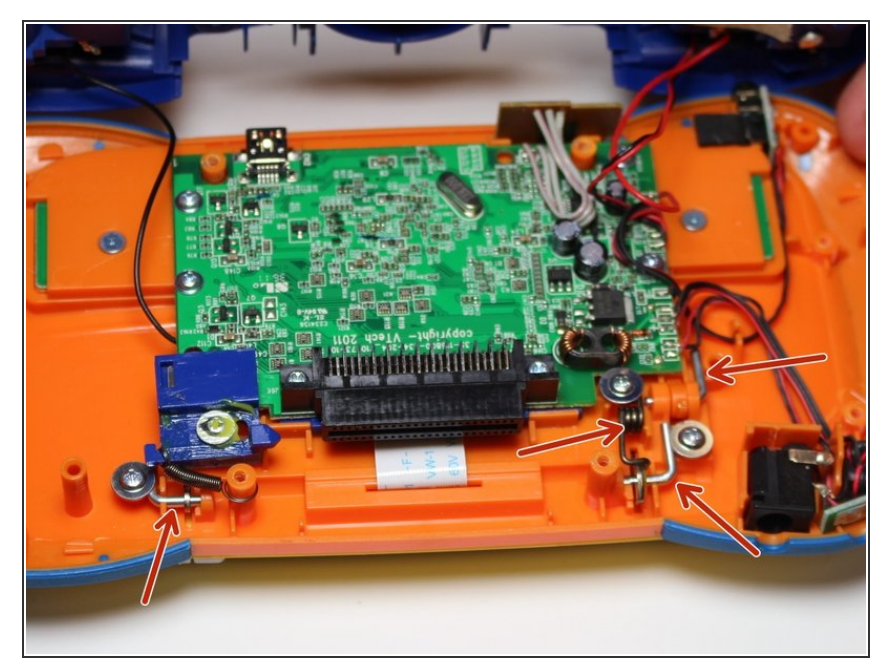

• Remove the three "L" shaped brackets and the spring.

## Step 6

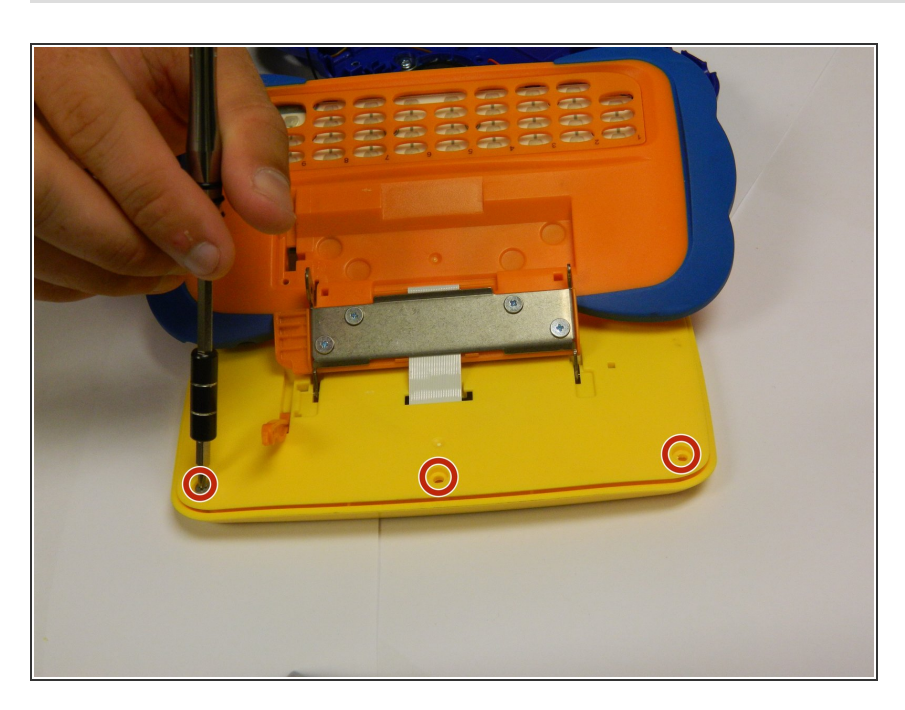

• Flip the device over and remove the three 4.0 mm Philips J0 case screws.

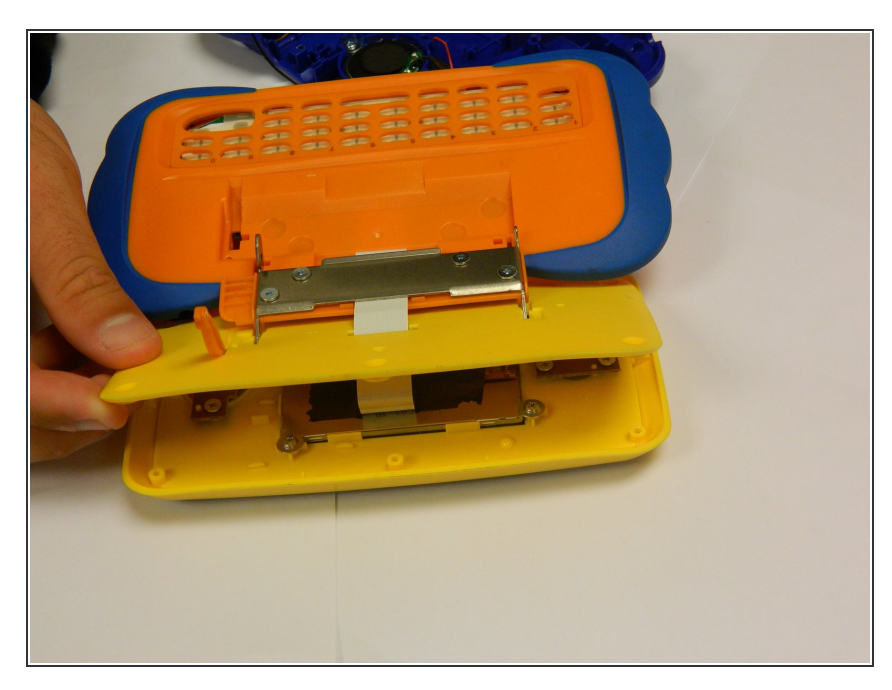

- Separate the front and back of the case.
- (i) Use a plastic opening tool if necessary.

### Step 8 — Buttons

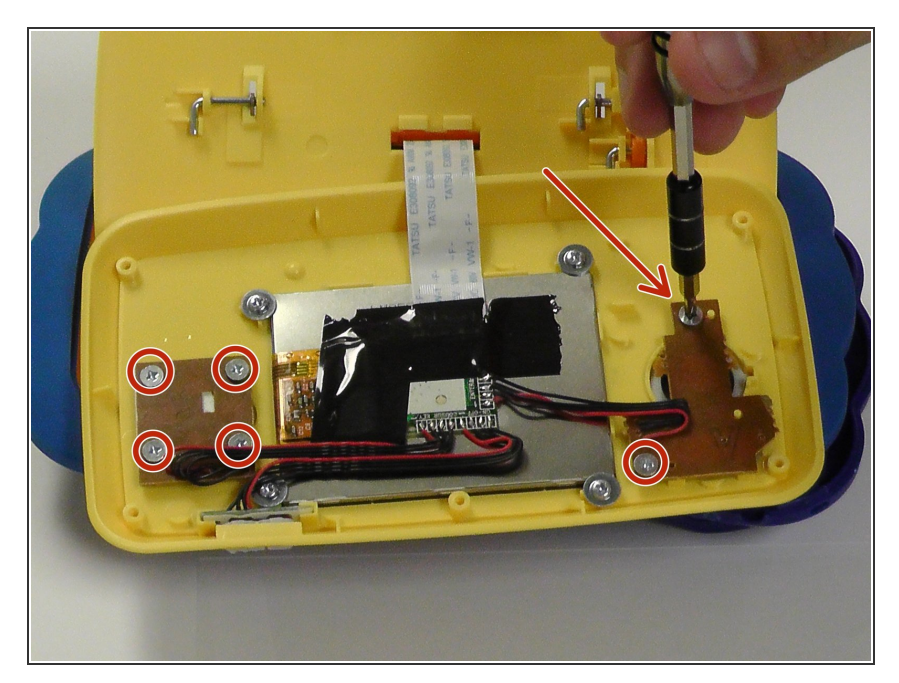

• Remove 6 (3.8 mm Philips J0) screws holding the buttons in.

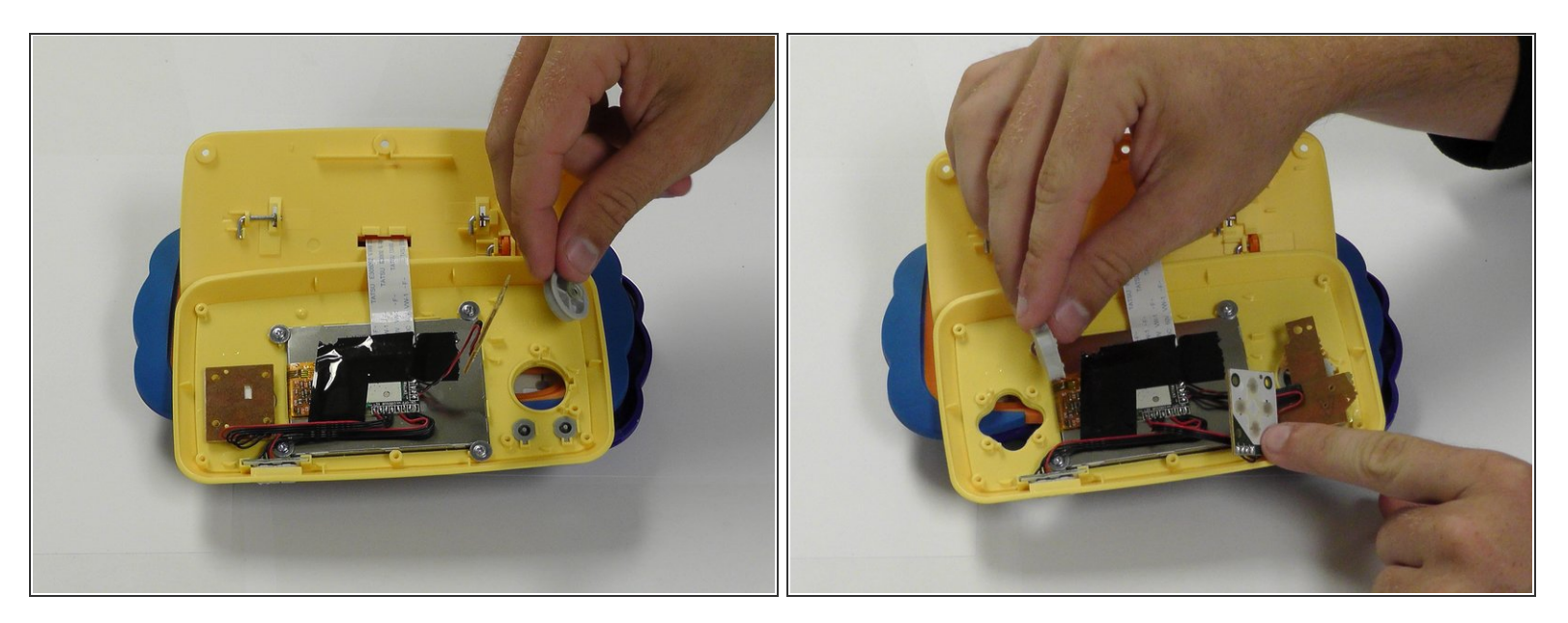

• From here you can remove and replace the buttons.

To reassemble your device, follow these instructions in reverse order.